## Schare Schare Repository Introduction

November 20, 2024

Deborah Duran, PhD • NIMHD Elif Dede Yildirim, PhD • NIMHD Mark Aronson, PhD • NIMHD

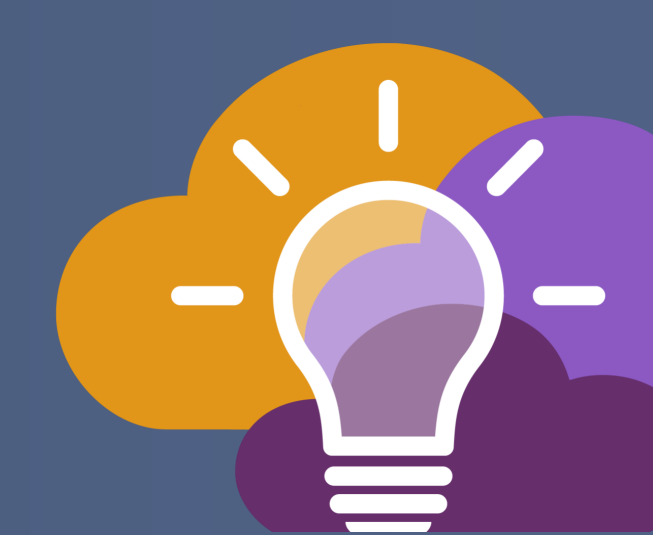

## SCHARE

## **Data Aggregation**

BE A PART OF THE FUTURE OF KNOWLEDGE GENERATION

### **Downloading data to your own computer**

Use the item's menu to download the original file

 Best for working directly with raw data

You can also export and download the tabular data in CSV, TSV, or Parquet format

 Best for working with mapped data, summary data, and other processed data

| UCHIV-HIC3                    |                                                      |                                            | Access Level ①                         |
|-------------------------------|------------------------------------------------------|--------------------------------------------|----------------------------------------|
|                               |                                                      |                                            | Confidential                           |
| Abstract                      | stration Files                                       |                                            |                                        |
| hovenber zo mink a mon benior | Density of the second                                |                                            |                                        |
| Individual                    | Sociocultural Environment                            |                                            | Analysis Readiness                     |
|                               |                                                      |                                            | 🕑 Ready 🔉                              |
|                               |                                                      |                                            |                                        |
| LINKS and Documents           |                                                      |                                            |                                        |
| ✓ Data Items                  |                                                      |                                            | CDE Compliance - SCHARe ①              |
|                               |                                                      |                                            | 97 19 CDEs assigned                    |
| STATUS NAME                   |                                                      | CREATED SIZE                               |                                        |
| 民 📑 example-data.csv          |                                                      | an hour ago 25 KB 🚦                        | Tags                                   |
| example-dataview              |                                                      | 🖉 Rename                                   | Topics tagged in this collection       |
|                               |                                                      | 🕒 Сору То                                  | Cross-Sectional Study State-Level Data |
|                               |                                                      | @ Link To                                  |                                        |
|                               | cħ                                                   | Move To Folder                             |                                        |
|                               | رب<br>Drag and Drop or <u>Browse Files</u> to Upload |                                            |                                        |
|                               |                                                      | Configure Table                            |                                        |
|                               |                                                      | <ul> <li>Assign Data Dictionary</li> </ul> |                                        |
| > Metadata and Statistics     |                                                      | Oreate Dataview                            |                                        |
| . masadda ana atatataa        |                                                      |                                            |                                        |
|                               |                                                      | E Export Table Data                        |                                        |
|                               |                                                      | I. Download                                |                                        |
|                               |                                                      | S Download                                 |                                        |

## **Using Dataviews to Aggregate Data**

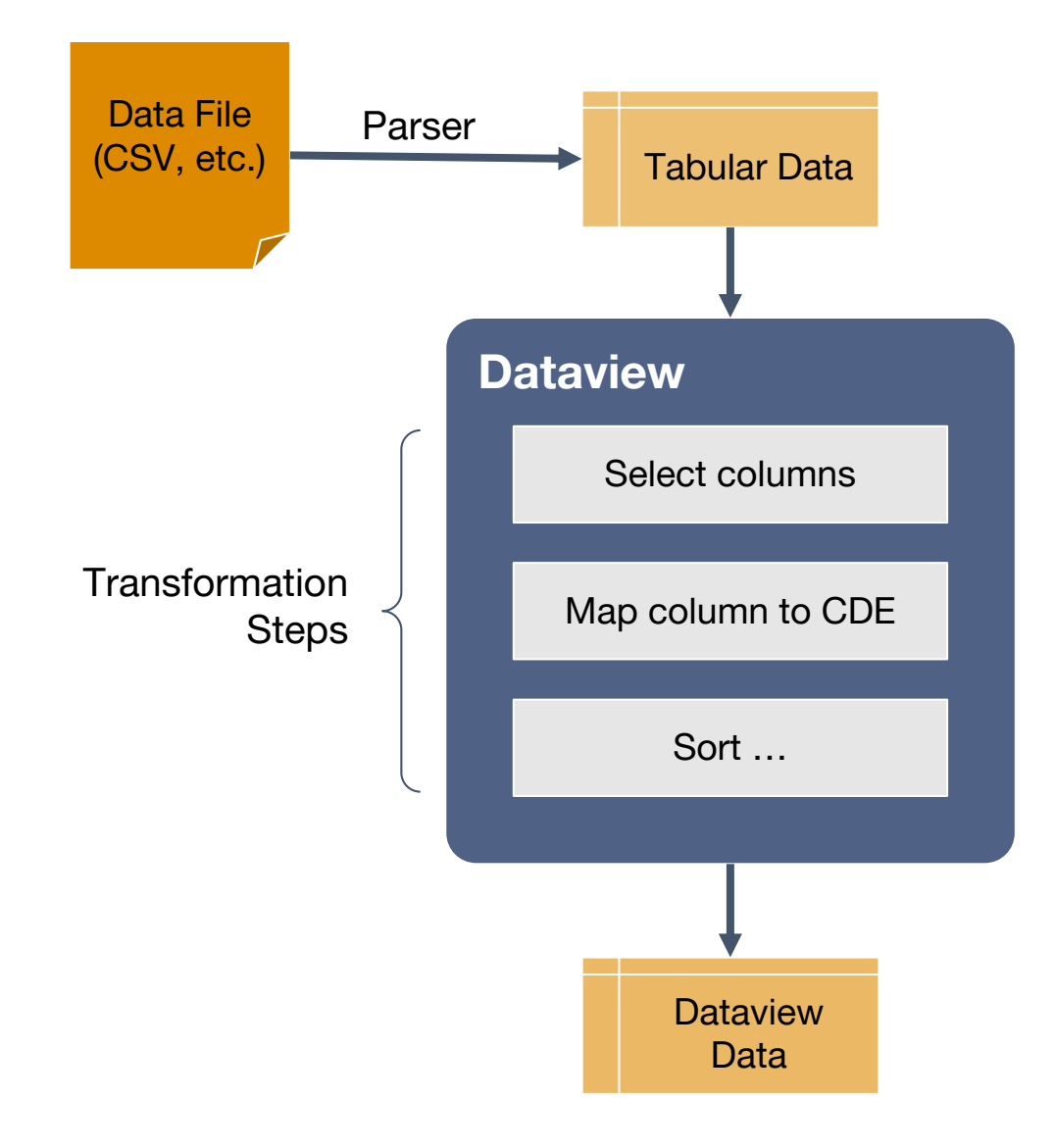

Dataviews take data from one or more sources, apply a series of transformation steps to that data *(filtering, sorting, mapping, etc.)* resulting in a new table of data as output.

#### **Uses of Dataviews:**

- Creating subsets of data
- Hiding PHI/PII for publishing
- Summarizing individual-level data into subsets and estimates
- Joining multiple datasets together
- Mapping to CDEs
- ... many others!

### **Browsing and Searching for Data**

| Collections                         |                                                                                                    |                                                                                                    | Create New Collection                 | epository Abou           | Docs Collections CDEs                                                                                                    | minority                                                                                                    | a Schare                                                                                                    | edemo 🗸    |
|-------------------------------------|----------------------------------------------------------------------------------------------------|----------------------------------------------------------------------------------------------------|---------------------------------------|--------------------------|----------------------------------------------------------------------------------------------------|----------------------------------------------------------------------------------------------------|----------------------------------------------------------------------------------------------------|------------|
| My Collections                      | demo-files         LIVE           November 20 Think-a-Thon Demonstration Files         18 hours ago                                                                                                    |                                                                                                    |                                       | Search                   |                                                                                                    |                                                                                                    |                                                                                                    |            |
| Shared with Me                      |                                                                                                    | You don't have any collections shared with you right now!                                                                                                    |                                       | Filters<br>Apply Filters | Minority Health SVI<br>karl + 8 months ago<br>The Centers for Disease Control and Prevention<br>Social Vulnerability Index (SVI) to enhance exist<br>impact and adverse outcomes due to the COVI | n (CDC) and U.S. Department of Health and Human Services<br>ting resources to support the identification of racial and eth<br>ID-19 pandemic. | (HHS) Office of Minority Health developed the Minority Health<br>nic minority communities at greatest risk for disproportionate | ı          |
| Public Collections                  |                                                                                                    |                                                                                                    | Biological                            |                          |                                                                                                    |                                                                                                    |                                                                                                    |            |
| grouped by:<br>Domains of Influence | Example NMHSS Analysis         LIVE           This contains data from the 2018 National         Mental Health Services Survey (N-MHSS) and         Iniks to Minority Health SVI data, also from 2018.           7 months ago         1         1         1         1         1         1         1         1         1         1         1         1         1         1         1         1         1         1         1         1         1         1         1         1         1         1         1         1         1         1         1         1         1         1         1         1         1         1         1         1         1         1         1         1         1         1         1         1         1         1         1         1         1         1         1         1         1         1         1         1         1         1         1         1         1         1         1         1         1         1         1         1         1         1         1         1         1         1         1         1         1         1         1         1         1         1         1         1         1         1 |                                                                                                    |                                       |                          | Example NMHSS Analysis<br>karl - 7 months ago<br>This contains data from the 2018 National Men                                                                                                   | ntal Heaith Services Survey (N-MHSS) and links to Minority H                                                                                  | teaith SVI data, also from 2018.                                                                                                |            |
|                                     |                                                                                                    |                                                                                                    | Health Care Systems and Clinical Care |                          |                                                                                                    |                                                                                                    |                                                                                                    |            |
|                                     | Example NMHSS Analysis         LIVE           This contains data from the 2018 National         Mental Health Services Survey (N-MHSS) and links to Minority Health SVI data, also from 2018.           7 months ago         Mental Health SVI data                                                                                                    | Minority Health SVI         LIVE           The Centers for Disease Control and Prevention         (CDC) and U.S. Department of Health and Human Services (HHS) Office of Minority Health           8 months ago         1000 Minority Health |                                       |                          |                                                                                                    |                                                                                                    |                                                                                                    |            |
|                                     |                                                                                                    |                                                                                                    | Sociocultural Environment             |                          |                                                                                                    |                                                                                                    |                                                                                                    |            |
|                                     | Minority Health SVI         LIVE           The Centers for Disease Control and Prevention         (CCD) and V.S. Department of Health and Human           Services (HHS) Office of Minority Health         8 months ago                                                                                                    |                                                                                                    |                                       | ×                        |                                                                                                    |                                                                                                    | ScHARe Repository - f121.d20241119 - b1.2.2.dev0+p4e4313b                                                                       | bc.d202411 |

Look for improvements to the data organization and search experience in 2025!

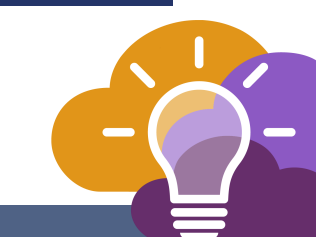

## Linking and Aggregating Data

If you find public data that you would like to combine with your project data, you can link it into your own collection and use it just like a file that you had uploaded yourself.

SIZE

14 KB

1 KB

4 KB

<< Page 1 of 1</pre>

ago

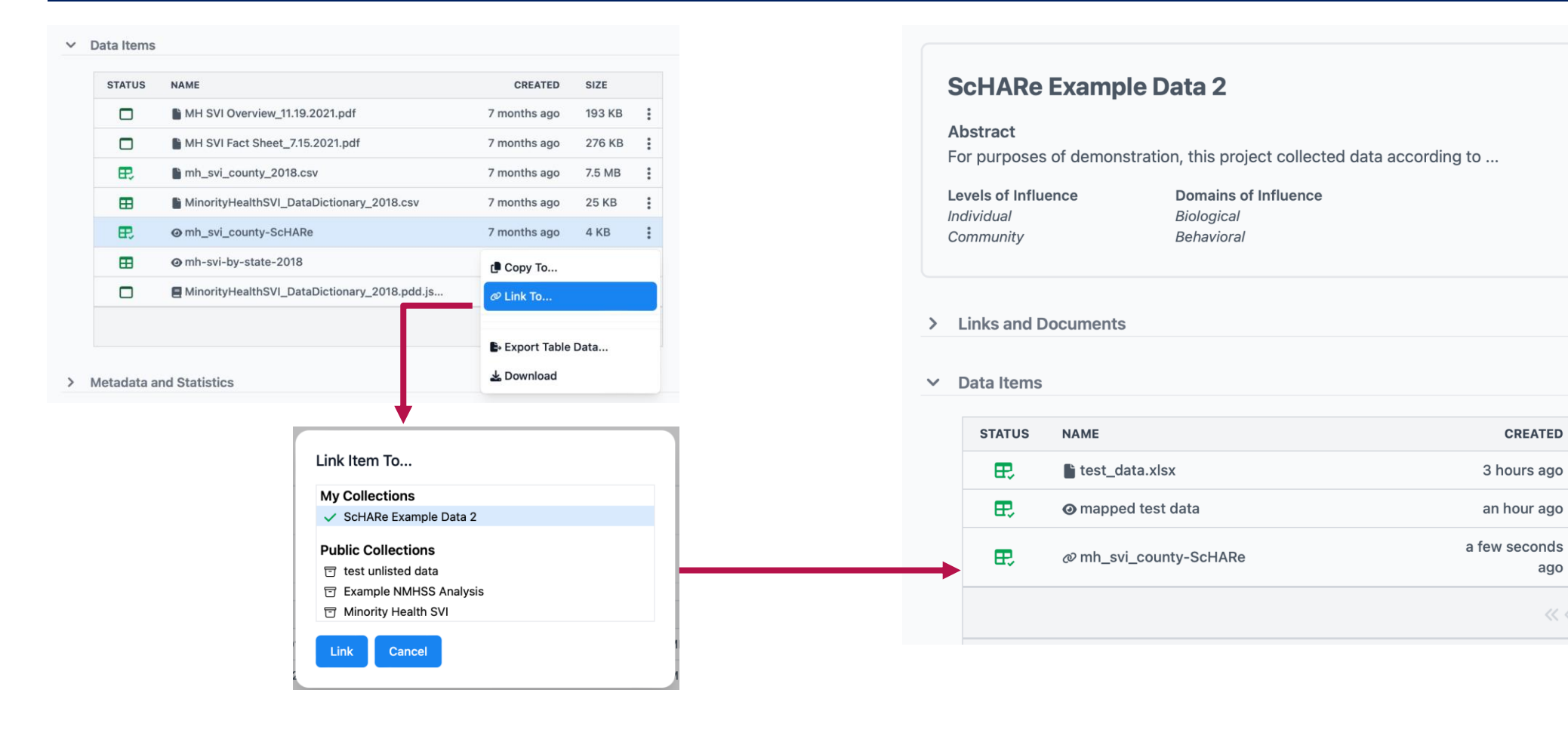

## **Linking and Aggregating Data**

#### If you find public data that you would like to combine with your project data, you can link it into your own collection and use it just like a file that you had uploaded yourself.

| Minority                  | / Health SVI                                                                                                    |                                                                                                    |                                                             |   | Access Level (                                                              |
|---------------------------|----------------------------------------------------------------------------------------------------|----------------------------------------------------------------------------------------------------|-------------------------------------------------------------|---|-----------------------------------------------------------------------------|
| ADSURACE<br>The Centers f | or Disease Control and Prevention (CDC) and U.S. Department of Health and Human Service                                                                                                    | es (HHS) Office of Minority                                                                             |                                                             |   |                                                                             |
| Health develo             | oped the Minority Health Social Vulnerability Index (SVI) to enhance existing resources to su                                                                                                    | pport the identification of ra                                                                          | cial                                                        |   |                                                                             |
| and ethnic m              | inority communities at greatest risk for disproportionate impact and adverse outcomes due                                                                                                    | to the COVID-19 pandemic.                                                                               |                                                             |   | Analysis Readi                                                              |
| evels of Influe           | nce Domains of Influence                                                                                                    |                                                                                                    |                                                             |   | 🕝 Ready 🔉                                                                   |
| Community                 | Health Care Systems and Clinical Care                                                                                                    |                                                                                                    |                                                             |   |                                                                             |
| locietal                  | Sociocultural Environment                                                                                                    |                                                                                                    |                                                             |   |                                                                             |
|                           |                                                                                                    |                                                                                                    |                                                             |   | CDE Complian                                                                |
| Calmand D                 |                                                                                                    |                                                                                                    |                                                             |   | 0 1/10 CDF                                                                  |
| TIMES and L               | locuments                                                                                                    |                                                                                                    |                                                             |   |                                                                             |
| LINKS and D               | ocuments                                                                                                    |                                                                                                    |                                                             |   | O 1/ IS COES                                                                |
| LINKS and D               | ocuments                                                                                                    |                                                                                                    |                                                             |   | O IV IACOE                                                                  |
| Data Items                | ocuments                                                                                                    |                                                                                                    |                                                             |   | U I / I / I / I / I / I                                                     |
| Data Items                | NAME                                                                                                    | CREATED                                                                                                 | SIZE                                                        |   | Tags                                                                        |
| Data Items                | NAME MH SVI Overview_11.19.2021.pdf                                                                                                    | CREATED<br>8 months ago                                                                                 | size<br>193 KB                                              | ÷ | Tags<br># Topics tage                                                       |
| Data Items                | NAME MH SVI Overview_11.19.2021.pdf MH SVI Fact Sheet_7.15.2021.pdf                                                                                                    | CREATED<br>8 months ago<br>8 months ago                                                                 | <b>SIZE</b><br>193 KB<br>276 KB                             | : | Tags<br># Topics tage<br>Minority Health                                    |
| Data Items                | NAME MH SVI Overview_11.19.2021.pdf MH SVI Fact Sheet_7.15.2021.pdf mh_svi_county_2018.csv                                                                                                    | CREATED<br>8 months ago<br>8 months ago<br>8 months ago                                                 | <b>SIZE</b><br>193 KB<br>276 KB<br>7.5 MB                   | : | Tags<br># Topics tag<br>Minority Healt<br>Household size                    |
| Data Items                | NAME         MH SVI Overview_11.19.2021.pdf         MH SVI Fact Sheet_7.15.2021.pdf         mh_svi_county_2018.csv         MinorityHealthSVI_DataDictionary_2018.csv                                                           | CREATED<br>8 months ago<br>8 months ago<br>8 months ago<br>8 months ago                                 | <b>SIZE</b><br>193 KB<br>276 KB<br>7.5 MB<br>25 KB          |   | Tags<br># Topics tag<br>Minority Health<br>Household size<br>Health Care De |
| Data Items                | NAME         MH SVI Overview_11.19.2021.pdf         MH SVI Fact Sheet_7.15.2021.pdf         mh_svi_county_2018.csv         MinorityHealthSVI_DataDictionary_2018.csv         mh_svi_county-ScHARe                              | CREATED<br>8 months ago<br>8 months ago<br>8 months ago<br>8 months ago<br>8 months ago                 | SIZE<br>193 KB<br>276 KB<br>7.5 MB<br>25 KB<br>4 KB         |   | Tags<br># Topics tag<br>Minority Health<br>Household size<br>Health Care De |
| Data Items                | NAME         MH SVI Overview_11.19.2021.pdf         MH SVI Fact Sheet_7.15.2021.pdf         Mh svi_county_2018.csv         MinorityHealthSVI_DataDictionary_2018.csv         mh_svi_county-ScHARe         mh_svi_county-ScHARe | CREATED<br>8 months ago<br>8 months ago<br>8 months ago<br>8 months ago<br>8 months ago                 | SIZE<br>193 KB<br>276 KB<br>7.5 MB<br>25 KB<br>4 KB         |   | Tags<br># Topics tag<br>Minority Healt<br>Household size<br>Health Care De  |
| Data Items                | NAME         MH SVI Overview_11.19.2021.pdf         MH SVI Fact Sheet_7.15.2021.pdf         mh_svi_county_2018.csv         MinorityHealthSVI_DataDictionary_2018.csv         mh_svi_county-ScHARe         mh-svi-by-state-2018 | CREATED<br>8 months ago<br>8 months ago<br>8 months ago<br>8 months ago<br>8 months ago<br>7 months ago | SIZE<br>193 KB<br>276 KB<br>7.5 MB<br>25 KB<br>4 KB<br>2 KB |   | Tags<br># Topics tag<br>Minority Healt<br>Household siz<br>Health Care D    |

« < Page 1 of 1 >

Compliance - ScHARe / 19 CDEs assigned Topics tagged in this collection writy Health Household Income sehold size Race th Care Delivery

Metadata and Statistics

## **Linking Data**

My Collections >

☆ Starred >

#### **Minority Health SVI**

#### Abstract

The Centers for Disease Control and Prevention (CDC) and U.S. Department of Health and Human Services (HHS) Office of Minority Health developed the Minority Health Social Vulnerability Index (SVI) to enhance existing resources to support the identification of racial and ethnic minority communities at greatest risk for disproportionate impact and adverse outcomes due to the COVID-19 pandemic.

Levels of Influence Community Societal

Domains of Influence Health Care Systems and Clinical Care Sociocultural Environment

#### > Links and Documents

#### Data Items

| STATUS      | NAME                                           | CREATED      | SIZE   |   |
|-------------|------------------------------------------------|--------------|--------|---|
|             | MH SVI Overview_11.19.2021.pdf                 | 8 months ago | 193 KB | : |
|             | MH SVI Fact Sheet_7.15.2021.pdf                | 8 months ago | 276 KB | : |
| æ           | h_svi_county_2018.csv                          | 8 months ago | 7.5 MB | : |
| ⊞           | MinorityHealthSVI_DataDictionary_2018.csv      | 8 months ago | 25 KB  | : |
| æ,          | mh_svi_county-ScHARe                           | 8 months ago | 4 KB   | : |
| ⊞           | ⊕ mh-svi-by-state-2018                         | 🕑 Сору То    |        |   |
|             | MinorityHealthSVI_DataDictionary_2018.pdd.json | @ Link To    |        |   |
|             |                                                |              |        |   |
|             |                                                |              | Data   |   |
| Aetadata ar | nd Statistics                                  | 🛓 Download   |        |   |

Public Analysis Readiness Ready > CDE Compliance - ScHARe 1 / 19 CDEs assigned Tags # Topics tagged in this collection Minority Health Household Income

Access Level (1)

Household size Race Health Care Delivery

> Met

## **Linking Data**

| Minority                       | y Health SVI                                  |                                                              |                            |   | Access Level ()<br>Public          |
|--------------------------------|-----------------------------------------------|--------------------------------------------------------------|----------------------------|---|------------------------------------|
| Abstract<br>The Centers        | for Disease Control and Prevention (CDC) ar   | nd U.S. Department of Health and Human Service               | s (HHS) Office of Minority |   | -                                  |
| and ethnic m                   | inority communities at greatest risk for disp | proportionate impact and adverse outcomes due t              | to the COVID-19 pandemic.  |   | Analysis Readiness                 |
| Levels of Influ                | ence Domains of                               | Influence                                                    |                            |   | Ready >                            |
| Community                      | Health Care                                   |                                                              |                            |   |                                    |
| Societal                       | Sociocultura                                  | Link Item To                                                 |                            |   |                                    |
|                                |                                               | My Collections                                               |                            |   | CDE Compliance - ScHARe            |
| > Links and [                  | Documents                                     | ✓ demo-files                                                 |                            |   | 1 / 19 CDEs assigned               |
|                                |                                               | Public Collections                                           |                            |   | -                                  |
| <ul> <li>Data Items</li> </ul> |                                               | ScHARe Think-a-Thon - Example Data     The set weighted data |                            |   |                                    |
|                                |                                               | Example NMHSS Analysis                                       |                            |   | Tags                               |
| STATUS                         | NAME                                          | Minority Health SVI                                          | CREATED SIZE               |   | # Topics tagged in this collection |
|                                | MH SVI Overview_11.19.2021.pdf                | Tink Count                                                   | months ago 193 KB          | : | Minority Health Household Incom    |
|                                | MH SVI Fact Sheet_7.15.2021.pdf               |                                                              | months ago 276 KB          | : | Household size                     |
| æ                              | mh_svi_county_2018.csv                        |                                                              | 8 months ago 7.5 MB        | : | Health Care Delivery               |
|                                | MinorityHealthSVI_DataDictionary_2018.cs      | sv                                                           | 8 months ago 25 KB         | : |                                    |
| æ                              | mh_svi_county-ScHARe                          |                                                              | 8 months ago 4 KB          | : |                                    |
| ⊞                              | 𝞯 mh-svi-by-state-2018                        |                                                              | 7 months ago 2 KB          | : |                                    |
|                                |                                               |                                                              |                            |   |                                    |

## **Linking Data**

≡ ( Recent →

My Collections 🔉

☆ Starred >

#### scharedemo / demo-files / LIVE *ଡ* ୭ ଘ Operations 👻 Access Level ① demo-files Confidential Abstract November 20 Think-a-Thon Demonstration Files Levels of Influence Domains of Influence Analysis Readiness Individual Sociocultural Environment 🕝 Ready 🔉 > Links and Documents CDE Compliance - ScHARe ③ Data Items 9 / 19 CDEs assigned STATUS NAME CREATED SIZE æ, example-data.csv 8 hours ago 25 KB Ξ Tags 2 KB æ @ example-dataview 7 hours ago Ξ # Topics tagged in this collection a few seconds æ, @ mh\_svi\_county-ScHARe 4 KB Cross-Sectional Study State-Level Data ÷ ago « < Page 1 of 1 > ſÐ Drag and Drop or Browse Files to Upload

|                  | scharedemo / demo-files / LIVE                           |                             |  |  |  |  |
|------------------|----------------------------------------------------------|-----------------------------|--|--|--|--|
| My Collections > |                                                          |                             |  |  |  |  |
| 숫 Starred 🔉      | demo-files                                               | Access Level ① Confidential |  |  |  |  |
|                  | Abstract<br>November 20 Think-a-Thon Demonstration Files |                             |  |  |  |  |

## Once linked into your collection, you can create a dataview that combines the public data with your own project data.

| Image: Resample-data.csv 8 hours ago 25 KB Image: Resample-data.csv   Image: Resample-data.view 7 hours ago 2 KB Image: Resame   Image: Resame Image: Resame Image: Resame Image: Resame   Image: Resame Image: Resame Image: Resame Image: Res                                                                     | STATUS | NAME                                    | CREATED SIZE           |                                     |
|----------------------------------------------------------------------------------------------------|--------|-----------------------------------------|------------------------|-------------------------------------|
| Image: Construction   Image: Construction   Image: Construction | æ,     | example-data.csv                        | 8 hours ago 25 KB      | Taos                                |
|                                                                                                    | æ,     |                                         | 7 hours ago 2 KB       | # Topics tagged in this collection  |
| Link To<br>Drag and Drop or Browse Files to Upload<br>Configure Table<br>Assign Data Dictionary<br>Create Dataview                                                                                                    | æ,     | @ mh_svi_county-ScHARe                  | A Rename               | Cross-Sectional Study State-Level D |
| استان المالي       المالي         المالي       المالي                                                                                                    |        |                                         | te Copy To             |                                     |
| Image: Configure Table         Image: Configure Table         Image: Configure Tab               |        |                                         | & Link To              |                                     |
| Drag and Drop or <u>Browse Files</u> to Upload  Configure Table  Assign Data Dictionary  Create Dataview                                                                                                    |        | <u>^</u>                                | Move To Folder         |                                     |
| Assign Data Dictionary      Create Dataview                                                                                                    |        | Drag and Drop or Browse Files to Upload | E Configure Table      |                                     |
| Create Dataview                                                                                                    |        |                                         | Assign Data Dictionary |                                     |
|                                                                                                    |        |                                         |                        |                                     |
|                                                                                                    |        |                                         | Dictionary             | —                                   |

| demo-files                             |                                                  |                                       |                                       |
|----------------------------------------|--------------------------------------------------|---------------------------------------|---------------------------------------|
| Abstract                               |                                                  |                                       | Conndential                           |
| November 20 Think-a-Thon Demonstration | n Files                                          |                                       |                                       |
| Levels of Influence                    | Domains of Influence                             |                                       | Analysis Readiness                    |
| manapar                                | Sociolatianal environment                        |                                       | 🕑 Ready 🔉                             |
|                                        |                                                  |                                       |                                       |
| > Links and Documents                  |                                                  |                                       |                                       |
|                                        |                                                  |                                       | CDE Compliance - ScHARe (1)           |
| <ul> <li>Data Items</li> </ul>         |                                                  |                                       | 9 / 19 CDEs assigned                  |
| STATUS NAME                            | Create Dataview                                  | CREATED SIZE                          |                                       |
| 🕀 📑 example-data.csv                   | aggregated_data                                  | 8 hours ago 25 KB 🚦                   | Tans                                  |
| 民 💿 example-dataview                   | Constant Constant                                | 7 hours ago 2 KB 🚦                    | # Topics tagged in this collection    |
| 😨 🛷 mh_svi_county-ScHARe               | Create Dataview Cancer                           | minutes ago 4 KB 🚦                    | Cross-Sectional Study State-Level Dat |
|                                        |                                                  | <pre>«&lt;&lt; Page 1 of 1 &gt;</pre> |                                       |
|                                        |                                                  |                                       |                                       |
|                                        | cħ                                               |                                       |                                       |
|                                        | U<br>Draw and Draw as Browns Files to University |                                       |                                       |

> Metadata and Statistics

| ≡                             | 50              | charedemo  | o / der | no-files / LI\ | /E / aggregated_   | data               |                    |                         |                  |                  |                    |            |                              |                                    |                               |
|-------------------------------|-----------------|------------|---------|----------------|--------------------|--------------------|--------------------|-------------------------|------------------|------------------|--------------------|------------|------------------------------|------------------------------------|-------------------------------|
| My Collections                | -               | Advanced   | Fueles  |                | tionen Meter       |                    |                    |                         |                  |                  |                    |            |                              |                                    |                               |
| ☆ Starred >                   |                 | Advanced   | Explore | er lable Dic   | tionary Meta s     | 75 bytes   a few s | econds ago   text/ | prql   status: <u>X</u> |                  |                  |                    |            |                              | Item Op                            | erations 👻                    |
|                               | _               |            |         |                | Source data from:  | example-dataviev   | v                  | 2                       | ŀ                |                  |                    |            |                              |                                    |                               |
|                               |                 | Take       | -f rour | Dance          | frour Limitoutr    | witte Number of D  |                    |                         |                  |                  |                    |            |                              |                                    |                               |
|                               |                 | Number     | ot rows | C Range o      | 10                 | out to Number of R | ows                |                         |                  |                  |                    |            |                              |                                    |                               |
|                               |                 | + Add Step | •       | Libraries: 🛈 🖪 | Add Library        | 🙇 Add Data Element | s                  | 4                       | ,                |                  |                    |            | Clear Data                   | aview Sa                           | ive Dataview                  |
| III Select Co                 | olumns          | 5          |         |                |                    |                    |                    |                         |                  |                  |                    |            |                              |                                    |                               |
| ▼ Filter Rov                  | ows             |            |         |                |                    | ~ [                | Data available     |                         | 🗸 0 pa           | rsing errors     |                    | ~          | 0 validation erro            | rs                                 |                               |
| 4월 Sort<br>X <b>t</b> Shuffle |                 |            | on P    | review         |                    |                    |                    |                         |                  |                  |                    |            |                              |                                    |                               |
| + Join                        |                 |            | 0       | age_units 👩    | race_ethnicity_1 🛛 | race_ethnicity_2 📵 | race_ethnicity_3 😝 | race_ethnicity_4        | race_ethnicity_5 | race_ethnicity_6 | race_ethnicity_7 😝 | zip_code 😝 | sex_at_birth 🖲               | gender                             | gender_select                 |
| ±± Take Rov<br>☑ Rename       | ws<br>Colum     | n          |         | Years          | no                 | no                 | no                 | yes                     | no               | no               | no                 | 28752      | Male                         | None of<br>these<br>describe<br>me | Trans man / Tra<br>Man/ FTM   |
| 🖴 Map Col<br>∌+ Aggrega       | lumn<br>ate Rov | VS         |         | Years          | yes                | по                 | no                 | no                      | no               | no               | no                 | 10032      | Male                         | None of<br>these<br>describe<br>me | Trans man / Tra<br>Man ( 571) |
|                               | -               | 9784       | 18      | Years          | no                 | no                 | yes                | no                      | no               | yes              | no                 | 07501      | Male                         | Trans                              |                               |
|                               | 3               | 5193       | 91      | Years          | no                 | no                 | no                 | no                      | yes              | no               | no                 | 26726      | None of these<br>describe me | Ti                                 |                               |
|                               | 4               | 8502       | 86      | Years          | yes                | no                 | no                 | no                      | no               | no               | no                 | 99737      | Prefer not to<br>answer      | Pre.<br>to answer                  |                               |

| ☆ Starred > | Advanced Explorer Table Dictionary Meta 575 bytes   a few seconds ago   text/prql   status:                                                                                                    | Item Operations 👻            |  |  |  |  |  |  |
|-------------|----------------------------------------------------------------------------------------------------|------------------------------|--|--|--|--|--|--|
|             | Source data from: example-dataview                                                                                                    |                              |  |  |  |  |  |  |
|             | Take                                                                                                    |                              |  |  |  |  |  |  |
|             | Number of rows 🕖 Range of rows Limit output to Number of Rows                                                                                                    |                              |  |  |  |  |  |  |
|             | 10                                                                                                    |                              |  |  |  |  |  |  |
|             | $\downarrow$                                                                                                    |                              |  |  |  |  |  |  |
|             | Join Select                                                                                                    |                              |  |  |  |  |  |  |
|             | Join Table Dataview Column Matching Column from Join Table                                                                                                    |                              |  |  |  |  |  |  |
|             | Select table       Image: Select column       Image: Select column |                              |  |  |  |  |  |  |
|             | + Add Step - Libraries: () Add Library                                                                                                    | Clear Dataview Save Dataview |  |  |  |  |  |  |
|             |                                                                                                    |                              |  |  |  |  |  |  |
|             | Transformation Incomplete                                                                                                    |                              |  |  |  |  |  |  |
|             | There are one or more errors in the transformation above. Please correct the errors to preview the transformation result.                                                                                                    |                              |  |  |  |  |  |  |
|             | Developer Data >                                                                                                    |                              |  |  |  |  |  |  |
|             |                                                                                                    |                              |  |  |  |  |  |  |

| Recent N       | scharedemo / demo-files / LIVE / aggregated_data                                                                                                    |                |
|----------------|----------------------------------------------------------------------------------------------------|----------------|
| My Collections |                                                                                                    |                |
| Starred >      | Advanced Explorer Table Dictionary Meta 575 bytes   a few seconds ago   text/prql   status: 🕱                                                                                                   | m Operations 👻 |
|                | Source data from: example-dataview                                                                                                    |                |
|                | Take                                                                                                    |                |
|                | Number of rows Decimitation Range of rows Limit output to Number of Rows                                                                                                    |                |
|                | $\downarrow$                                                                                                    |                |
|                | 其 Join Select                                                                                                    |                |
|                | Join Table Dataview Column Matching Column from Join Table                                                                                                    |                |
|                | mh_svi_county-ScHARe $\Diamond$ zip_code $\Diamond$ zip_code $\Diamond$                                                                                                    |                |
|                | + Add Step → Libraries: ① 	 Add Library 	 Add Data Elements 	 Clear Dataview                                                                                                    | Save Dataview  |
|                | Results >                                                                                                    |                |
|                | Transformation Preview                                                                                                    |                |
|                | record_id age 🖨 age_units 🖨 race_ethnicity_1 🖨 race_ethnicity_2 🖨 race_ethnicity_3 🌍 race_ethnicity_4 🍘 race_ethnicity_5 🖨 race_ethnicity_6 🖨 race_ethnicity_7 🖨 zip_code 🖨 sex_at_birth 🖨 gend |                |
|                | 1943 92 Years no no no yes no no no 28752 Male trans<br>me                                                                                                    |                |

| Operations 👻  |
|---------------|
| Operations 👻  |
|               |
|               |
|               |
|               |
|               |
|               |
|               |
|               |
| Save Dataview |
|               |
|               |
|               |
|               |
|               |
|               |

## **Selecting Variables**

| mh_svi_c                  | ounty-ScHAR       | e                             | ° I             | zip_code                                                                                                  | 0                    | zip_code           |                 | 0            |                |                     |                                                  |                        |         |
|---------------------------|-------------------|-------------------------------|-----------------|----------------------------------------------------------------------------------------------------|----------------------|--------------------|-----------------|--------------|----------------|---------------------|--------------------------------------------------|------------------------|---------|
|                           |                   |                               |                 |                                                                                                    |                      |                    |                 |              |                |                     |                                                  |                        |         |
| 🐛 Select                  | t                 |                               |                 |                                                                                                    |                      |                    | Ť               |              |                |                     |                                                  |                        |         |
| Available                 | Columns           |                               |                 | Selected Columns                                                                                          |                      |                    |                 |              |                |                     |                                                  |                        |         |
|                           |                   | ~                             |                 | = zip_code                                                                                                | 3                    |                    |                 |              |                |                     |                                                  |                        |         |
| = ST_AI                   | 3BR               | 0                             |                 | = gender_mapped                                                                                           | 3                    |                    |                 |              |                |                     |                                                  |                        |         |
| = FIPS                    |                   | 0                             |                 | = sex_at_birth                                                                                            | ,                    |                    |                 |              |                |                     |                                                  |                        |         |
| = M_TC                    | ТРОР              |                               |                 | = STATE                                                                                                   | 3                    |                    |                 |              |                |                     |                                                  |                        |         |
| = E_HU                    |                   |                               |                 | = COUNTY                                                                                                  | )                    |                    |                 |              |                |                     |                                                  |                        |         |
| = M_HU                    | J                 |                               |                 | = LOCATION                                                                                                |                      |                    |                 |              |                |                     |                                                  |                        |         |
| = E_HH                    |                   |                               | -               | = E_TOTPOP                                                                                                |                      | •                  |                 |              |                |                     |                                                  |                        |         |
| Add All y                 | >                 |                               |                 | « Remove All                                                                                              |                      |                    |                 |              |                |                     |                                                  |                        |         |
|                           | _                 |                               |                 |                                                                                                    |                      |                    |                 |              |                |                     |                                                  |                        |         |
|                           | _                 |                               |                 |                                                                                                    |                      |                    | $\downarrow$    |              |                |                     |                                                  |                        |         |
| + Add Step •              | Libra             | ries: (1) 🖪 Add               | Library         | Add Data Elements                                                                                         |                      |                    |                 |              |                |                     |                                                  | Clear Dataview         | Save Da |
|                           |                   |                               |                 |                                                                                                    |                      |                    |                 |              |                |                     |                                                  |                        |         |
| Results >                 |                   |                               |                 | Data availa                                                                                               | able                 |                    |                 | <b>√</b> 0 p | barsing errors |                     | Vali                                             | dation errors          |         |
|                           | tion Prev         | iew                           |                 |                                                                                                    |                      |                    |                 |              |                |                     |                                                  |                        |         |
| Transforma                |                   |                               |                 |                                                                                                    |                      |                    | ann at bliefe 🖷 |              | STATE O        |                     | LOCATION .                                       |                        | E TOTA  |
| Transforma                | age               | zip_code                      | gende           | mapped                                                                                                    |                      |                    | sex at birth g  |              |                |                     | LOCATION                                         |                        |         |
| Transforma<br>record_id   | age 🜒<br>92       | <b>zip_code ()</b><br>28752   | gende<br>None o | r_mapped  these describe me. I would like to consider ad                                                  | ditional             | options            | Male            |              | NORTH CAROLINA | Avery               | Avery County, North Ca                           | rolina                 |         |
| record.id<br>1943<br>1943 | age 🛛<br>92<br>92 | zip_code ()<br>28752<br>28752 | gende<br>None o | r_mapped  fthese describe me. I would like to consider ad fthese describe me. I would like to consider ad | ditional<br>ditional | options<br>options | Male Male       |              | NORTH CAROLINA | Avery<br>Rutherford | Avery County, North Ca<br>Rutherford County, Nor | irolina<br>th Carolina |         |

## **Selecting Variables**

| Add All    | »          |                  | « Remove All                                                           |                           |                  |                     |                                         |               |
|------------|------------|------------------|------------------------------------------------------------------------|---------------------------|------------------|---------------------|-----------------------------------------|---------------|
| + Add Step | • Libr     | aries: (1) 🖪 Add | d Library Add Data Elements                                            | $\downarrow$              |                  |                     | Clear Dataview                          | Save Dataview |
| Results >  |            |                  | 🗸 Data available                                                       | <b>√</b> 0                | ) parsing errors |                     | ✓ 0 validation errors                   |               |
| [ransform  | ation Prev | view             |                                                                        |                           |                  |                     |                                         |               |
| record_id  | age        | zip_code 🕤       | gender_mapped                                                          | sex_at_birth 😝            | STATE 🕤          | COUNTY O            | LOCATION                                | E_TOTPOP      |
| 1943       | 92         | 28752            | None of these describe me. I would like to consider additional options | Male                      | NORTH CAROLINA   | Avery               | Avery County, North Carolina            | 17501         |
| 1943       | 92         | 28752            | None of these describe me. I would like to consider additional options | Male                      | NORTH CAROLINA   | Rutherford          | Rutherford County, North Carolina       | 66532         |
| 1210       | 72         | 52223            | Man                                                                    | Female                    | IOWA             | Delaware            | Delaware County, Iowa                   | 17258         |
| 1943       | 92         | 28752            | None of these describe me. I would like to consider additional options | Male                      | NORTH CAROLINA   | McDowell            | McDowell County, North Carolina         | 45109         |
| 8502       | 86         | 99737            | Prefer not to answer                                                   | Prefer not to answer      | ALASKA           | Southeast Fairbanks | Southeast Fairbanks Census Area, Alaska | 6876          |
| 9784       | 18         | 07501            | Transgender                                                            | Male                      | NEW JERSEY       | Passaic             | Passaic County, New Jersey              | 504041        |
| 2618       | 80         | 35405            | Prefer not to answer                                                   | Male                      | ALABAMA          | Tuscaloosa          | Tuscaloosa County, Alabama              | 206213        |
| 6809       | 58         | 11769            | Transgender                                                            | None of these describe me | NEW YORK         | Suffolk             | Suffolk County, New York                | 1487901       |
| 6688       | 76         | 10032            | None of these describe me. I would like to consider additional options | Male                      | NEW YORK         | New York            | New York County, New York               | 1632480       |
| 5193       | 91         | 26726            | Transgender                                                            | None of these describe me | WEST VIRGINIA    | Grant               | Grant County, West Virginia             | 11641         |
| 3563       | 79         | 53186            | Transgender                                                            | None of these describe me | WISCONSIN        | Waukesha            | Waukesha County, Wisconsin              | 398879        |
| 5193       | 91         | 26726            | Transgender                                                            | None of these describe me | WEST VIRGINIA    | Mineral             | Mineral County, West Virginia           | 27278         |
| 1172       | 46         | 37208            | Woman                                                                  | Prefer not to answer      | TENNESSEE        | Davidson            | Davidson County, Tennessee              | 7             |

## SCHARE

## **Data Analysis**

BE A PART OF THE FUTURE OF KNOWLEDGE GENERATION

## How do I analyze or aggregate data from the ScHARe Repository?

#### Three quick options:

## Connect to a Terra Jupyter notebook

|         | Terra                       | WOR                                    | KSP                | ACES                         | Works<br>scha                 | ipioes > ScHARe<br>are-gde-den | -dev/ScHARe KG ><br>no.ipynb |            |                 |         |           |   |           |          |          |              |           | 1   |
|---------|-----------------------------|----------------------------------------|--------------------|------------------------------|-------------------------------|--------------------------------|------------------------------|------------|-----------------|---------|-----------|---|-----------|----------|----------|--------------|-----------|-----|
| DASHBOA | RD                          | DAT                                    | A                  | ANJ                          | ALYSES                        | WORKFLOWS                      | JOB HISTORY                  | r i        |                 |         |           |   |           |          |          |              |           | (   |
| PREVIEW | / (REA                      | D-ONLY)                                | 1                  | P Open                       | I.                            |                                |                              |            |                 |         |           |   |           |          |          |              | $\otimes$ | \$0 |
| In [1]: | 88 I<br>8<br>8 inj<br>8 i(i | nstallation<br>port sys<br>sys.executa | of t               | he pypigeo<br>-m pip ins     | n library,<br>stall pypige    | do this once<br>on             |                              |            |                 |         |           |   |           |          |          |              |           |     |
|         | Docu<br>https               | mentation fo                           | r the P<br>thub.io | yPigeon clie<br>Jproject-pig | nt can be fou<br>won/pypigeon | nd here:                       |                              |            |                 |         |           |   |           |          |          |              |           |     |
| In (2): | from<br>clies               | pypigeon i<br>nt = login(              | mport<br>'test     | login<br>-schare.mi          | mhd.nih.gov                   | ·)                             |                              |            |                 |         |           |   |           |          |          |              |           |     |
| 1       | o act<br>htt                | ivate your<br>ps://test-               | sessi<br>schare    | lon, visit<br>E.nimhd.nif    | the URL bel<br>a.gov/login/   | .ow:<br>/activate/1w4Hge       | hJJkHX0jHQW7DHRw             | .jnRxSpzar | dz47A7C4liKeUHI | Q3g     |           |   |           |          |          |              |           |     |
| In [3]: | colla                       | ection = cl                            | ion ac             | get_collec                   | tion_by_nam                   | e('Example NMHSS               | Analysis')                   |            |                 |         |           |   |           |          |          |              |           |     |
| In [4]: | nnhst                       | s = collect                            | ion.g              | et_table('                   | nmhss-cbt-f                   | acilities')                    |                              |            |                 |         |           |   |           |          |          |              |           |     |
|         | .cadin                      | g nehss-cb                             | t-faci             | ilities: 0:                  | it (00:00, 7                  | /it/s]                         |                              |            |                 |         |           |   |           |          |          |              |           |     |
| In [5]: | nnhs                        | s                                      |                    |                              |                               |                                |                              |            |                 |         |           |   |           |          |          |              |           |     |
| Out[5]: |                             | CASEID                                 | LST                | MHINTAKE                     | OWNERSHP                      | PUBLICAGENCY                   | TREATCOGTHRPY                | SENIORS    | ALZHDEMENTIA    | STATE   | E_TOTPOP  |   | E_HH      | E_POV    | E_UNEMP  | E_PCI        | E_NOHSDP  |     |
|         | 0                           | 201800025                              | AK                 | 1                            | 2.0                           | -2.0                           | 1.0                          | 1.0        | 0.0             | ALASKA  | 738516.0  |   | 253462.0  | 77865.0  | 28067.0  | 32531,206897 | 34760.0   |     |
|         | 1                           | 201800093                              | AL.                | 1                            | 2.0                           | -2.0                           | 1.0                          | 1.0        | 1.0             | ALABAMA | 4864680.0 | 1 | 1860269.0 | 829400.0 | 147898.0 | 23072.835821 | 470043.0  |     |
|         | 2                           | 201800099                              | AL.                | 1                            | 1.0                           | -2.0                           | 1.0                          | 1.0        | 1.0             | ALABAMA | 4864680.0 | 1 | 1860269.0 | 829400.0 | 147898.0 | 23072.835821 | 470043.0  |     |
|         | 3                           | 201800104                              | AL                 | 1                            | 1.0                           | -2.0                           | 1.0                          | 1.0        | 1.0             | ALABAMA | 4864680.0 | 1 | 1860269.0 | 829400.0 | 147898.0 | 23072.835821 | 470043.0  |     |
|         | 4                           | 201800109                              | AL                 | 1                            | 2.0                           | -2.0                           | 1.0                          | 1.0        | 0.0             | ALABAMA | 4864680.0 | 1 | 1860269.0 | 829400.0 | 147898.0 | 23072.835821 | 470043.0  |     |
|         |                             |                                        |                    |                              |                               |                                |                              |            |                 |         |           |   |           |          |          |              |           |     |
|         | 779                         | 201809433                              | PR                 | 1                            | 1.0                           | -2.0                           | 1.0                          | 0.0        | 0.0             | None    | NaN       |   | NaN       | NaN      | NaN      | NaN          | NaN       |     |
|         | 780                         | 201809435                              | P.P                |                              | 10                            | -20                            | 10                           | 10         | 10              |         |           |   |           |          |          | 81-81        |           |     |

## Download to your own computer

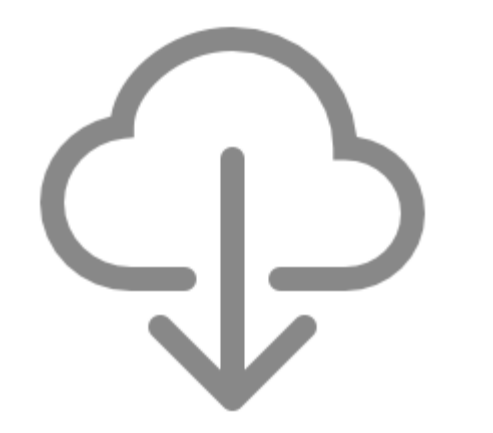

## Use Dataviews on the Repository

| Advanced Explorer Table Dictiona                                                                                                    | ry Meta 3 KB   21 hours ago   t | text/prql  status: \varTheta    |
|----------------------------------------------------------------------------------------------------|---------------------------------|---------------------------------|
| Source data from: te                                                                                                    | st_data.xisx 🧣                  |                                 |
| Sa Join Select                                                                                                    |                                 |                                 |
| Join Table                                                                                                    | Dataview Column                 | Matching Column from Join Table |
| mh_svi_county-ScHARe                                                                                                    | Postal Zip Code                 | 0 zip_code 0                    |
| Select                                                                                                    |                                 |                                 |
| Available Columns                                                                                                    | Selected Columns                |                                 |
| = Age Units @                                                                                                    | Participant ID                  |                                 |
| = Birthplace - US                                                                                                    | = Age @                         |                                 |
| = terthplace - Outside US                                                                                                    | = Postal Zip Code               |                                 |
| - Breeking and the state of the state of the | - Annual Mark - B               |                                 |
| = Race/Ethnicity Self-identification                                                                                                    | = Sex at Birth                  |                                 |

Look for a future Think-a-Thon where we will share more about how to link your data to Terra and how to use the ScHARe Repository to create aggregated data sets!

## Analyzing Data on Terra (Jupyter Notebooks)

| ≡ (      | Terra                        | WOR                                    | KSF                     | ACES                       | Works<br>scha                | oaces > ScHARe-<br>re-gde-dem | dev/ScHARe KG ><br>10.ipynb | analyses > |                 |         |           |               |          |          |              |          |   | ¢₀                                 |
|----------|------------------------------|----------------------------------------|-------------------------|----------------------------|------------------------------|-------------------------------|-----------------------------|------------|-----------------|---------|-----------|---------------|----------|----------|--------------|----------|---|------------------------------------|
| DASHBOAI | RD                           | DAT                                    | ΓA                      | ANA                        | LYSES                        | WORKFLOWS                     | JOB HISTOR                  | (          |                 |         |           |               |          |          |              |          |   | :                                  |
| PREVIEW  | (REA                         | D-ONLY)                                | 1                       | <b>9</b> Open              | :                            |                               |                             |            |                 |         |           |               |          |          |              | ×        | ) | Rate:<br><b>\$0.02</b><br>per hour |
| In [1]:  | ## In<br>#<br># imp<br># !{s | ostallation<br>port sys<br>sys.executo | n of t<br>able}         | he pypigeor<br>-m pip inst | a library, d<br>all pypiged  | o this once<br>n              |                             |            |                 |         |           |               |          |          |              |          |   | 6                                  |
|          | Docur                        | mentation fo                           | or the F                | PyPigeon clier             | nt can be foun               | d here:                       |                             |            |                 |         |           |               |          |          |              |          |   | Jupyter                            |
| In [2]:  | from<br>clien                | pypigeon :<br>it = login               | <b>import</b><br>('test | : login<br>:-schare.nim    | hd.nih.gov'                  | )                             |                             |            |                 |         |           |               |          |          |              |          |   | >_                                 |
| т        | o acti<br>http               | ivate your<br>ps://test-               | sess<br>schar           | ion, visit<br>e.nimhd.nih  | the URL belo<br>.gov/login/a | ow:<br>activate/1w4Hqe        | nJJkHX0jHQW7DHRw            | .jnRx5pzan | dz47A7C4liKeUHD | Q3g     |           |               |          |          |              |          |   |                                    |
| W        | aiting                       | g for sess                             | ion a                   | ctivation                  | •                            |                               |                             |            |                 |         |           |               |          |          |              |          |   |                                    |
| In [3]:  | colle                        | ection = c                             | lient.                  | get_collect                | :ion_by_name                 | ('Example NMHSS               | Analysis')                  |            |                 |         |           |               |          |          |              |          |   |                                    |
| In [4]:  | nmhss                        | = collec                               | tion.g                  | et_table('r                | mhss-cbt-fa                  | cilities')                    |                             |            |                 |         |           |               |          |          |              |          |   |                                    |
| T. [5].  | oading                       | g nmnss-co                             | t-tac                   | itities: 01                | t [00:00, ?]                 | 17/5]                         |                             |            |                 |         |           |               |          |          |              |          |   |                                    |
| TU [2]:  | niiniss                      | 040510                                 | 107                     | MUNITAVE                   |                              | DUDUOAODNOV                   | TREATOOOTURDY               | 05110000   |                 | 07475   | -         |               | 5.004    | -        | 5 001        |          |   |                                    |
| Uut[5]:  | 0                            | 201800025                              | LSI                     |                            | 2.0                          | -2.0                          | 10                          | 1.0        |                 |         | 738516.0  | <br>253462.0  | 77865.0  | 28067.0  | 32531 206897 | 34760.0  |   |                                    |
|          | 1                            | 201800093                              | AL                      | 1                          | 2.0                          | -2.0                          | 1.0                         | 1.0        | 1.0             | ALABAMA | 4864680.0 | <br>1860269.0 | 829400.0 | 147898.0 | 23072.835821 | 470043.0 |   |                                    |
|          | 2                            | 201800099                              | AL                      | 1                          | 1.0                          | -2.0                          | 1.0                         | 1.0        | 1.0             | ALABAMA | 4864680.0 | <br>1860269.0 | 829400.0 | 147898.0 | 23072.835821 | 470043.0 |   |                                    |
|          | 3                            | 201800104                              | AL                      | 1                          | 1.0                          | -2.0                          | 1.0                         | 1.0        | 1.0             | ALABAMA | 4864680.0 | <br>1860269.0 | 829400.0 | 147898.0 | 23072.835821 | 470043.0 |   |                                    |
|          | 4                            | 201800109                              | AL                      | 1                          | 2.0                          | -2.0                          | 1.0                         | 1.0        | 0.0             | ALABAMA | 4864680.0 | <br>1860269.0 | 829400.0 | 147898.0 | 23072.835821 | 470043.0 |   |                                    |
|          |                              |                                        |                         |                            |                              |                               |                             |            |                 |         |           | <br>          |          |          |              |          |   |                                    |
|          | 779                          | 201809433                              | PR                      | 1                          | 1.0                          | -2.0                          | 1.0                         | 0.0        | 0.0             | None    | NaN       | <br>NaN       | NaN      | NaN      | NaN          | NaN      |   |                                    |
|          | 780                          | 201809435                              | PR                      | 1                          | 1.0                          | -2.0                          | 1.0                         | 1.0        | 1.0             | None    | NaN       | <br>NaN       | NaN      | NaN      | NaN          | NaN      |   |                                    |

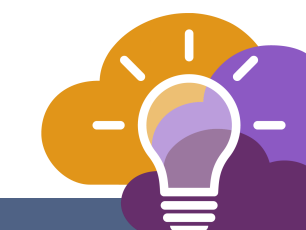

### **Analyzing Data on Terra (Jupyter Notebooks)**

| Ξ     | Terra   | WORKS   | SPACES Ana            | kspaces > ScHARe/So<br>alyses | CHARe >     |  |
|-------|---------|---------|-----------------------|-------------------------------|-------------|--|
| DASHE | BOARD   | DATA    | ANALYSES              | WORKFLOWS                     | JOB HISTORY |  |
| Yo    | our A   | nalyses | + Start               |                               |             |  |
|       | Applic  | ation   | Name 👃                |                               |             |  |
|       | Jupyter | Jupyter | 00_List of Datasets A | wailable on ScHAF             | Re.ipynb    |  |
|       | Jupyter | Jupyter | 01_Introduction to T  | erra Cloud Enviror            | ament.ipynb |  |
|       | Jupyter | Jupyter | 02_Introduction to T  | erra Jupyter Noteb            | oooks.ipynb |  |
|       | Jupyter | Jupyter | 03_R Environment s    | etup.ipynb                    |             |  |

## **Analyzing Data on Terra (Jupyter Notebooks)**

| $\equiv$ | Terra        | V                 | VORI                 | KSPAC                  | CES                      |                 | Works<br>07_      | spaces > S<br>How to       | CHARe/ScH                  | ARe > analy<br>plot and      | ses ><br>save d | ata    | from                                                                                        | n ScHA       | Re hos     | sted da         | tasets     | s using     | ) Pyth  | on 3.ip  | bynb      |
|----------|--------------|-------------------|----------------------|------------------------|--------------------------|-----------------|-------------------|----------------------------|----------------------------|------------------------------|-----------------|--------|---------------------------------------------------------------------------------------------|--------------|------------|-----------------|------------|-------------|---------|----------|-----------|
| DASHBOAR | RD           |                   | DAT                  | Ą                      | ANA                      | LYSES           | 5                 | WORKF                      | LOWS                       | JOB HISTO                    | RY              |        |                                                                                             |              |            |                 |            |             |         |          | Ø         |
| PREVIEW  | (RE          | AD-O              | NLY)                 | 40                     | pen                      | :               |                   |                            |                            |                              |                 |        |                                                                                             |              |            |                 |            |             |         |          | $\otimes$ |
|          | Loa          | ad o              | datas                | et into                | o a da                   | tafı            | ame               | e in ou                    | r noteb                    | ook Vir                      | tual Ma         | ach    | ine                                                                                         |              |            |                 |            |             |         |          | 4         |
|          | Let's        | now g             | get all of           | the data a             | nd load it               | into a          | panda             | s datafram                 | e in our noteb             | ook Virtual N                | 1achine.        |        |                                                                                             |              |            |                 |            |             |         |          |           |
|          | Panc         | <b>las</b> (ht    | tp://pan             | das.pydata             | .org/pand                | das-do          | cs/stab           | ole/) is a po              | pular Python               | package for d                | lata manipu     | lation | to the (                                                                                    | Cloud Envi   | ronment V  | irtual Mach     | ine runniı | ng this not | tebook. |          |           |
|          | A da<br>pand | tafram<br>Ias obj | ie is a 2-i<br>ject. | dimension              | al labeled               | data s          | tructur           | e with colu                | mns of poten               | tially differen              | t types. You    | can t  | hink of i                                                                                   | t like a spr | eadsheet c | or table. It is | generall   | y the most  | commor  | nly used |           |
| In [5]:  | # Le<br># Fi | t's cr<br>lepath  | reate a<br>h = 'gs:  | dataframa<br>//fc-secu | e. We wil<br>ure-d6e25   | l use<br>d73-4  | the f<br>b50-4d   | ile locati<br>bc-ac10-ec   | on path cop<br>689987eaa9/ | ied earlier.<br>uploads/Heal | thBehavior      | rs/BRI | -<br>-<br>-<br>-<br>-<br>-<br>-<br>-<br>-<br>-<br>-<br>-<br>-<br>-<br>-<br>-<br>-<br>-<br>- | .csv′        |            |                 |            |             |         |          | ſ         |
|          | We h         | s_tab.<br>nave cr | le = par<br>eated ou | ur datafran            | _csv("gs:<br>ne. Let's n | //fc-<br>ow tak | secure<br>œ a loo | -d6e25d73-<br>k at the top | o of our table:            | c10-ec689987<br>:            | 'eaa9/uploa     | ids/He | ealthBe                                                                                     | haviors/B    | RFSS2021.  | csv", sep=      | :',')      |             |         |          |           |
| In [6]:  | BRFS         | s_tab]            | le.head(             | ()                     |                          |                 |                   |                            |                            |                              |                 |        |                                                                                             |              |            |                 |            |             |         |          |           |
| Out[6]:  | _            | state             | fmonth               | idate                  | imonth                   | iday            | iyear             | dispcode                   | seqno                      | _psu                         | ctelenm1        |        | frtres1                                                                                     | _vegres1     | _frutsu1   | _vegesu1        | _frtlt1a   | _veglt1a    | _frt16a | _veg23a  | _fruit    |
|          | 0            | 1                 | 1                    | 1192021                | 1                        | 19              | 2021              | 1100                       | 2021000001                 | 2021000001                   | 1.0             |        | 1                                                                                           | 1            | 100.0      | 214.0           | 1          | 1           | 1       | 1        |           |
|          | 1            | 1                 | 1                    | 1212021                | 1                        | 21              | 2021              | 1100                       | 2021000002                 | 2021000002                   | 1.0             |        | 1                                                                                           | 1            | 100.0      | 128.0           | 1          | 1           | 1       | 1        |           |
|          | 2            | 1                 | 1                    | 1212021                | 1                        | 21              | 2021              | 1100                       | 2021000003                 | 2021000003                   | 1.0             |        | 1                                                                                           | 1            | 100.0      | 71.0            | 1          | 2           | 1       | 1        |           |

## SCHARE

## Conclusion

BE A PART OF THE FUTURE OF KNOWLEDGE GENERATION

### **ScHARe Terra**

#### In Summary:

- Register for the ScHARe/Terra Platform
- Access federated data especially SDoH and population science
- Create your own workspace can share with others
- Assess computational tools, such as python and R coding

## **ScHARe Repository**

#### In Summary: (Comply with the NIH Data Management and Sharing Policy Requirement)

- When getting started, first create a collection, provide metadata, and upload documents.
- Upload your data and use the system to help you map to the ScHARe CDEs.
- View your data, see CDE compliance and analysis readiness.
- Data can be shared with your colleagues, and can be made publicly available after review.
- You can use dataviews to create subsets of your data, join datasets together and more.
- Data can also be analyzed on the ScHARe Terra workspace.

We want to hear your questions, issues and comments about the ScHARe Repository!

For any questions regarding how to use the Repository, please reach out to: Schare@mail.nih.gov Response time: within 24 hours

#### For Technical Support inquiries, contact:

Schare-repository-support@bioteam.net Office Hours: Wednesdays, 4-5 PM US Eastern

### **Questions?**

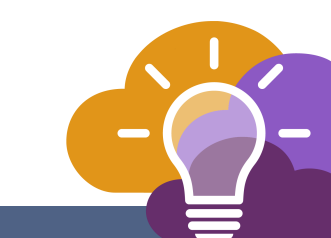

## Slido Poll

What concerns or barriers do you have regarding sharing your data publicly?

## Think-a-Thon poll

1. Rate how useful this session was:

□ Very useful

□ Useful

□ Somewhat useful

 $\Box$  Not at all useful

## Think-a-Thon poll

2. Rate the pace of the instruction for yourself:

#### $\Box$ Too fast

 $\Box$  Adequate for me

 $\Box$  Too slow

## Think-a-Thon poll

3. How likely will you participate in the next Think-a-Thon?

- $\Box$  Very interested, will definitely attend
- $\Box$  Interested, likely will attend
- $\Box$  Interested, but not available
- $\Box$  Not interested in attending any others

# SCHARE

## Thank you

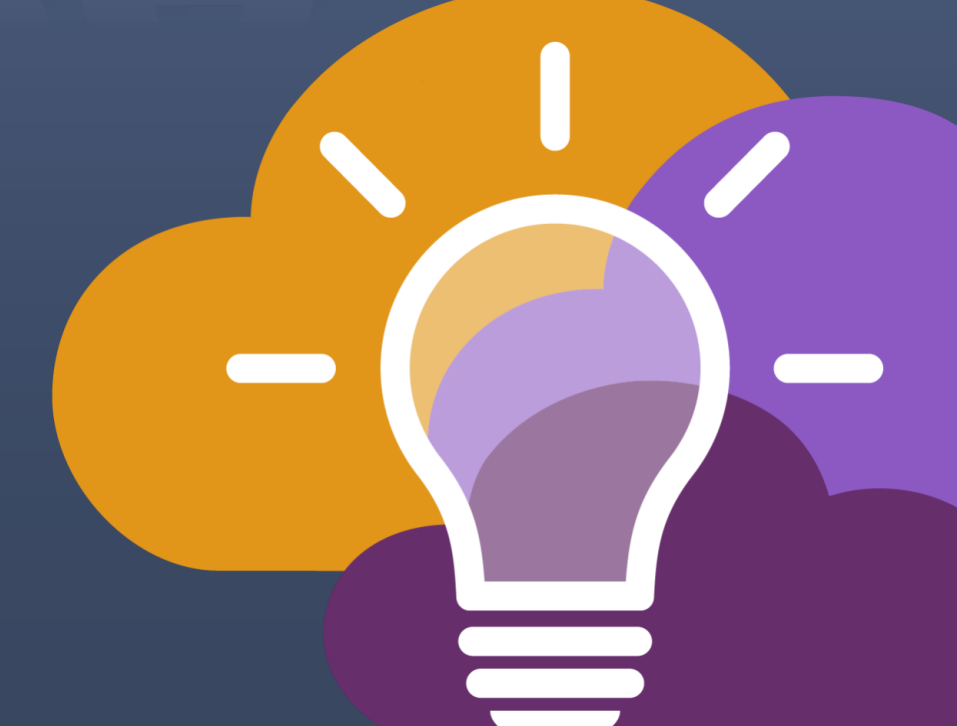

## SCHARE

**Next Think-a-Thons:** 

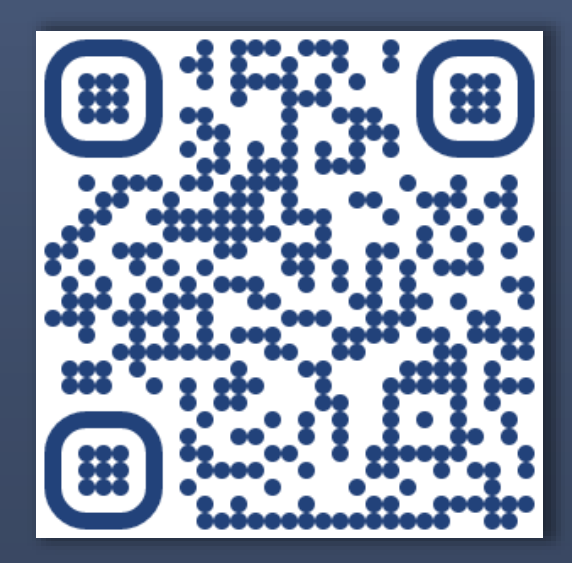

bit.ly/think-a-thons

#### **Register for ScHARe:**

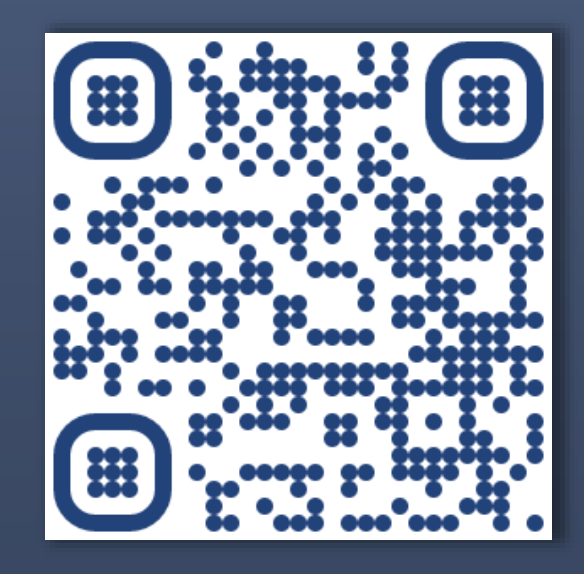

#### bit.ly/join-schare

<u>schare@mail.nih.gov</u>